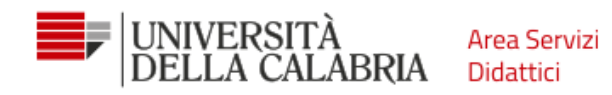

# **GUIDA ALL'IMMATRICOLAZIONE**

(raccomandiamo l'utilizzo di un pc)

- 1. Accedi ad Esse3 e fai il Login
- 2. Vai su Menu, Segreteria, Bandi di ammissione: se risulti "Ammesso" puoi immatricolarti 🙂

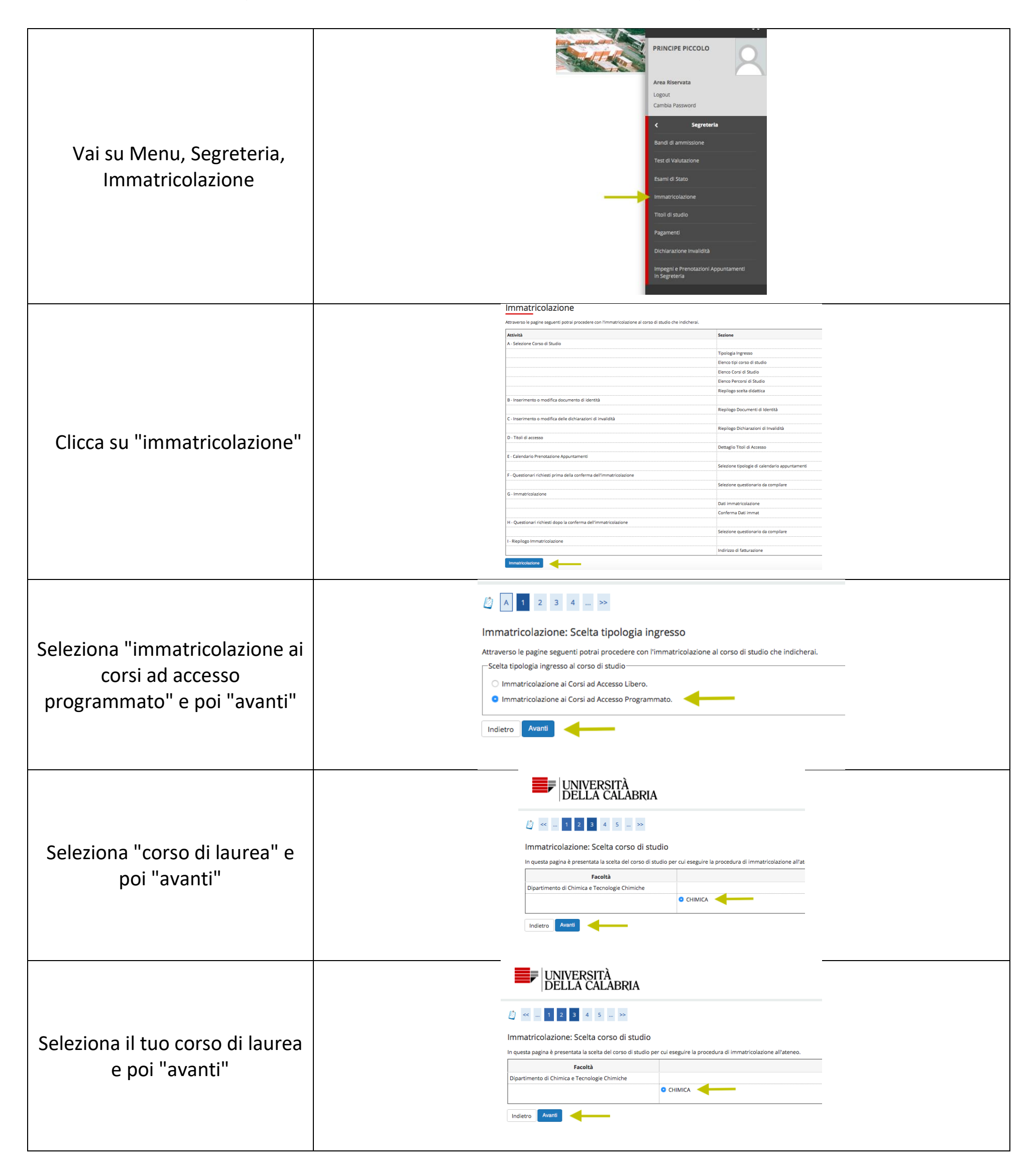

1

| UNIVERSITÀ Area Ser<br>DELLA CALABRIA Didattici                                                                           | vizi                                                                                                    |                                                                                                    |                                                                                                    |  |
|----------------------------------------------------------------------------------------------------|----------------------------------------------------------------------------------------------------|----------------------------------------------------------------------------------------------------|----------------------------------------------------------------------------------------------------|--|
| Controlla i dati e poi<br>"conferma"                                                                                      |                                                                                                    | Image: Second Studie         Image: Second Studie         In questa pagina sono riepilogate tutte le scelte impostate. Se corrett         Corso di studio         Tipo domanda di immatricolazione         Tipo di Titolo di Studio         Anno Accademico         Corso di Studio         Ordinamento di Corso di Studio         Indietro         Conterma                                                                                                    | e, procedi con la conferma, altrimenti utilizza il tasto "Indietro" per app<br>Laurea di Primo Livello<br>Corso di Laurea<br>2021/2022<br>CHIMICA |  |
| Devi inserire un documento di<br>identità: clicca su "inserisci<br>nuovo documento di identità"                           |                                                                                                    | Image: Second state of the second state of the second s                                | C 1 >><br>umenti di identità                                                                                                    |  |
| Inserisci tutti i dati richiesti e<br>poi clicca su "avanti"                                                              |                                                                                                    | Documenti di identità<br>In questa pagina viene visualizzato il modulo per l'inserimento o l<br>Documento d'identità<br>Tipo documento*<br>Rilesciato da<br>Data Rilascio*<br>Data Scadenza Validià*<br>(gg/mm/aaaa)<br>Indietro                                                                                                    | a modifica dei dati dei documento d'identità                                                                                                    |  |
| Controlla i dati inseriti e poi<br>clicca su "avanti"                                                                     |                                                                                                    | Conferma i dettagli del documento d'identità<br>Documento di Identità<br>Tipologia Documento:<br>Numero:<br>Ente Rilascio:<br>Data Rilascio:<br>Data Scadenza:                                                                                                    | Carta Identità<br>Ax00000<br>Comune di<br>01/06/2021<br>30/06/2021                                                                                |  |
| Ora devi allegare la copia del<br>documento di identità, clicca<br>su "inserisci allegato"                                | Docum<br>Docum<br>Tipologi<br>Numeri<br>Ente Ril<br>Data Si<br>Data Si<br>Lista alla<br>Non si<br>Interfool<br>Indietro | and       and       and       and       and         and       and       and       and       and         and       and       and       and       and       and         and       and       a                                                                                                    | Carta Identità<br>ax0000<br>comune di xox<br>0/1/6/2021<br>30/06/2021                                                                             |  |
| Inserisci i dati richiesti, poi<br>carica la copia del documento<br>cliccando su "scegli file". Clicca<br>poi su "avanti" |                                                                                                    | Allegato al Documento di Identità Indicare i dati del documento allegato. Documento di Identità Tipologia Documento: Numero: Ente Nilascio: Data Scadenza: Dettaglio documento Titelor* Cerra identità Copia carra di identità Copia carra di identità | Carta Identità<br>Ax0000<br>Comune di<br>01/06/2021<br>30/06/2021                                                                                 |  |
| Nel campo "azioni" puoi<br>visualizzare, modificare o                                                                     | Documento di Identità<br>Documento di Identità<br>Tipologia Documento:<br>Numero:<br>Ente Rilascio:<br>Data Bilascio:   |                                                                                                    | Carta Identità<br>Ax00000<br>Comune di<br>D1/06/2021                                                                                              |  |

| visualizzare, modificare o   | Data Rilascio:                       |         |                         |               | 01/06/2021    |       |                   |          |
|------------------------------|--------------------------------------|---------|-------------------------|---------------|---------------|-------|-------------------|----------|
| eliminare il file che hai    | Data Scadenza:<br>Lista allegati     |         |                         |               | 30/06/2021    |       |                   |          |
| caricato.                    | Titolo                               |         | Descrizione             |               | Nome file     |       | Azioni            |          |
| Clicco su "avanti"           | carta identità                       |         | copia carta di identità |               | IMG_2291.jpg  |       | 9 🕞               | 60       |
|                              | Inserisci Allegato                   | <b></b> |                         |               |               |       |                   |          |
|                              | Documenti di identità                |         |                         |               |               |       |                   | <u>~</u> |
|                              | Tipologia Documento                  | Numero  | Ente Rilascio           | Data Rilascio | Data Scadenza | Stato | Presenza allegati | Azioni   |
| Controlla i dati e clicca su | Carta Identità                       | Ax00000 | Comune di               | 01/06/2021    | 30/06/2021    | •     | Si                | 9        |
| "nrosegui"                   | Inserisci nuovo documento di identit | à       |                         |               |               |       | •                 |          |

| UNIVERSITÀ Area Servizi<br>DELLA CALABRIA Didattici                                                                                                    | i                                                                                                    |
|----------------------------------------------------------------------------------------------------|----------------------------------------------------------------------------------------------------|
| Se hai qualche forma di<br>invalidità carica qui la<br>documentazione. Clicca su<br>"avanti"                                                                                  | <ul> <li>indietro</li> <li>I</li> <li>I</li></ul> |
| Non è necessario inserire nulla<br>(i campi obbligatori sono già<br>valorizzati). Assicurati solo che<br>la tipologia didattica sia<br>"convenzionale". Clicca su<br>"avanti" | Immatricolazione: Dati immatricolazione<br>In questa pagina vengono richiesti altri dati necessari all'immatricolazione.<br>Tipo di Immatricolazione mel sistema<br>Dati prima Immatricolazione nel sistema universitario<br>Dati prima Immatricolazione<br>re nel sistema universitario:<br>Ulteriori dati<br>Sedi E RENDE<br>Tipologia dilattica <sup>®</sup> Sedi e ne<br>di sabilità/DSA e S e no                                                                                                    |
| Seleziona "tipo = full time",<br>clicca su "avanti"                                                                                                    | Immatricolazione: Scelta part-time<br>La modalità di iscrizione part-time permette di distribuire in due anni accademici la frequenza delle attività formative previste in un anno di corso. Part Time Tipo: Full Time Indietro Avanti                                                                                                    |
| Controlla i dati, poi clicca su<br>"conferma"                                                                                                    | Conferma scele precedenti         Dati immatricolazione         Ano Accademico       2021/2022         Facola       Dipartimento di Chimica e Tecnologie Chimiche         Tipo di Titolo di Studio       Lauresal Primo Livelio         Tipo domanda di immatricolazione       Immatricolazione         Toridinamenti colscione al Studio       Ciritolica         Ordinamenti colscione al Studio       Ciritolica         Dati Immatricolazione       Immatricolazione standard         Ordinamenti colscione al Sistema Universitario       A. Immatricolazione al Sistema Universitario         A. Immatricolazione SU       2021/2022         Iate Immatricolazione SU       2021/2022         Iate Immatricolazione SU       2021/2022         Data Immatricolazione SU       Encomenzionale         Stato cocupazionale       Stato         Stato cocupazionale       Encomenzionale         Stato cocupazionale       Encomenzionale                                                                                                    |
| Clicca su "controlla<br>pagamenti"                                                                                                    | Immatricolazione In questa pagina sono presentati i dati inseriti durante la procedura di immatricolazione. Se tutti i dati sono corretti, si può procedere alla visualizzazione e stampa dei documento di imma Dati Immatricolazione Anno Accademico Facola Facola Dipartimento di Chimica e Tecnologie Chimiche Tipe di Trise di Studio Corrso di Studio Corrso di Studio Corrso di Studio Corso di Studio Dati Immatricolazione sI Dati Immatricolazione al Sistema Universitario A.A. Immatricolazione SU Dati Immatricolazione SU Università della CALABRIA - TEST Proced con una Nuova Immatricolazione Cortrolla pagament Cortrolla pagament                                                                                                    |

### # > Elenco Tasse > Tasse

## Dettaglio Fattura

### Fattura 1631748

| Data Scadenza | 15/09/2019              |
|---------------|-------------------------|
| Importo       | 16,50 €                 |
| Modalità      | PAGAMENTO MEDIANTE NODO |

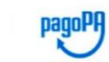

Verrà richiesto di scegliere il Prestatore di Servizi di Pagamento (es. una banca o un altro istituto di pagamento) e relativo servizio da questo offerto (es. add transazione tramite il "Nodo Dei Pagamenti - SPC" gestito dall'Agenzia per l'Italia Digitale. Altre informazioni al link: <u>www.agid.gov.it</u>

#### Tasse

| fassa onnicomprensiva di iscrizione |                             |                                                            |
|-------------------------------------|-----------------------------|------------------------------------------------------------|
| 019/2020                            | 1 di 4                      | Assicurazione                                              |
|                                     |                             | Bollo virtuale                                             |
| Paga con PagoPA                     | Clicca su "Paga con P       | agoPA", verrai indirizzato nel portale                     |
| Paga con PagoPA                     | Clicca su "Paga con P<br>de | agoPA", verrai indirizzato nel portale<br>pagamenti online |

## 3

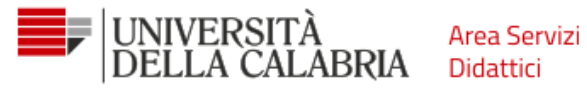

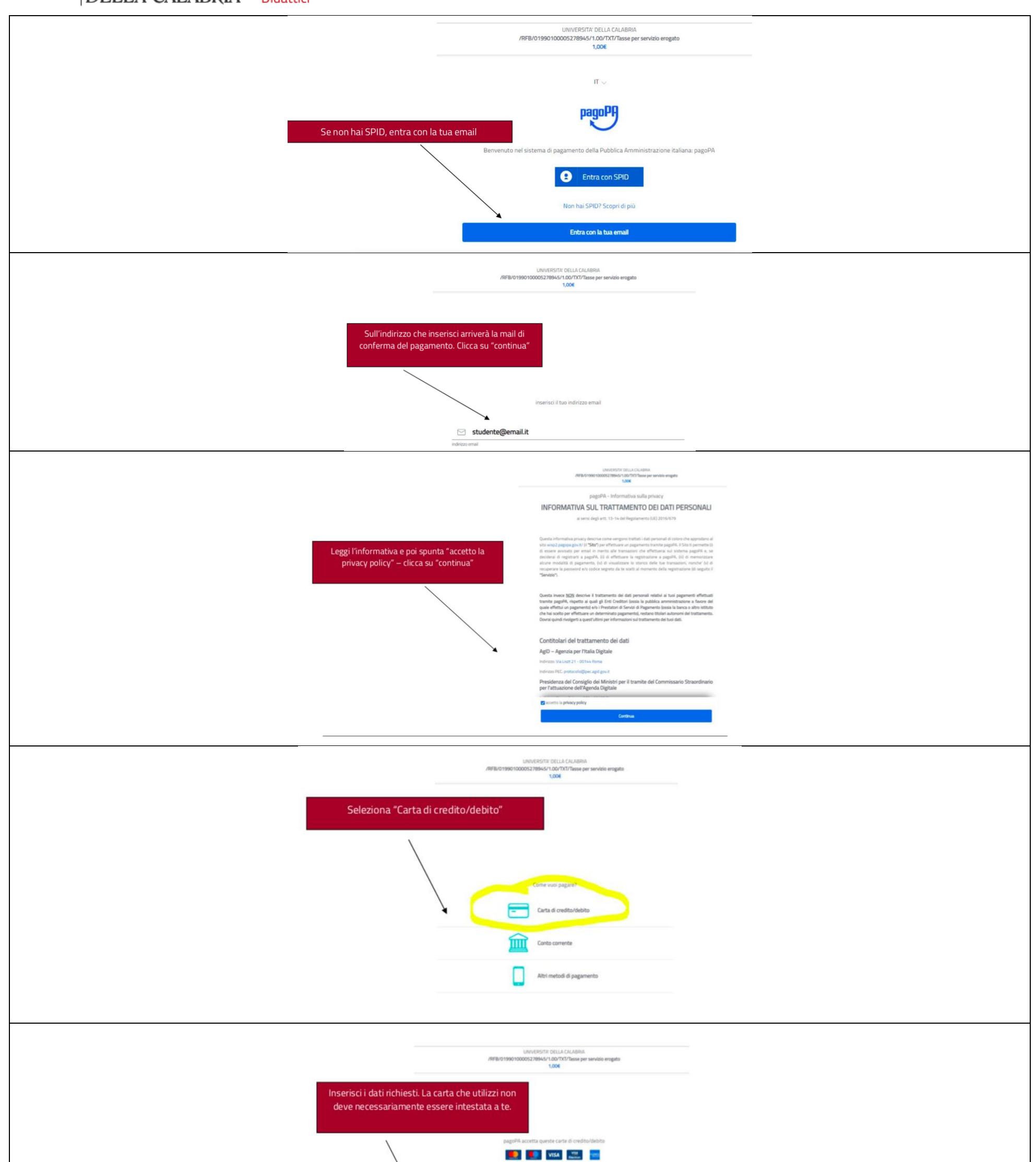

| C            |                                |                  |
|--------------|--------------------------------|------------------|
| $\backslash$ | Studente studente              |                  |
| 1            | one a capione                  |                  |
|              | C 023 009 1 08 mm              |                  |
|              | sumero della carta di prolito. |                  |
|              | 07/20                          | 365              |
| 7            | academaa (mm/aail              | codos di verfica |
| al.          |                                |                  |
|              |                                | Continua         |
|              |                                |                  |

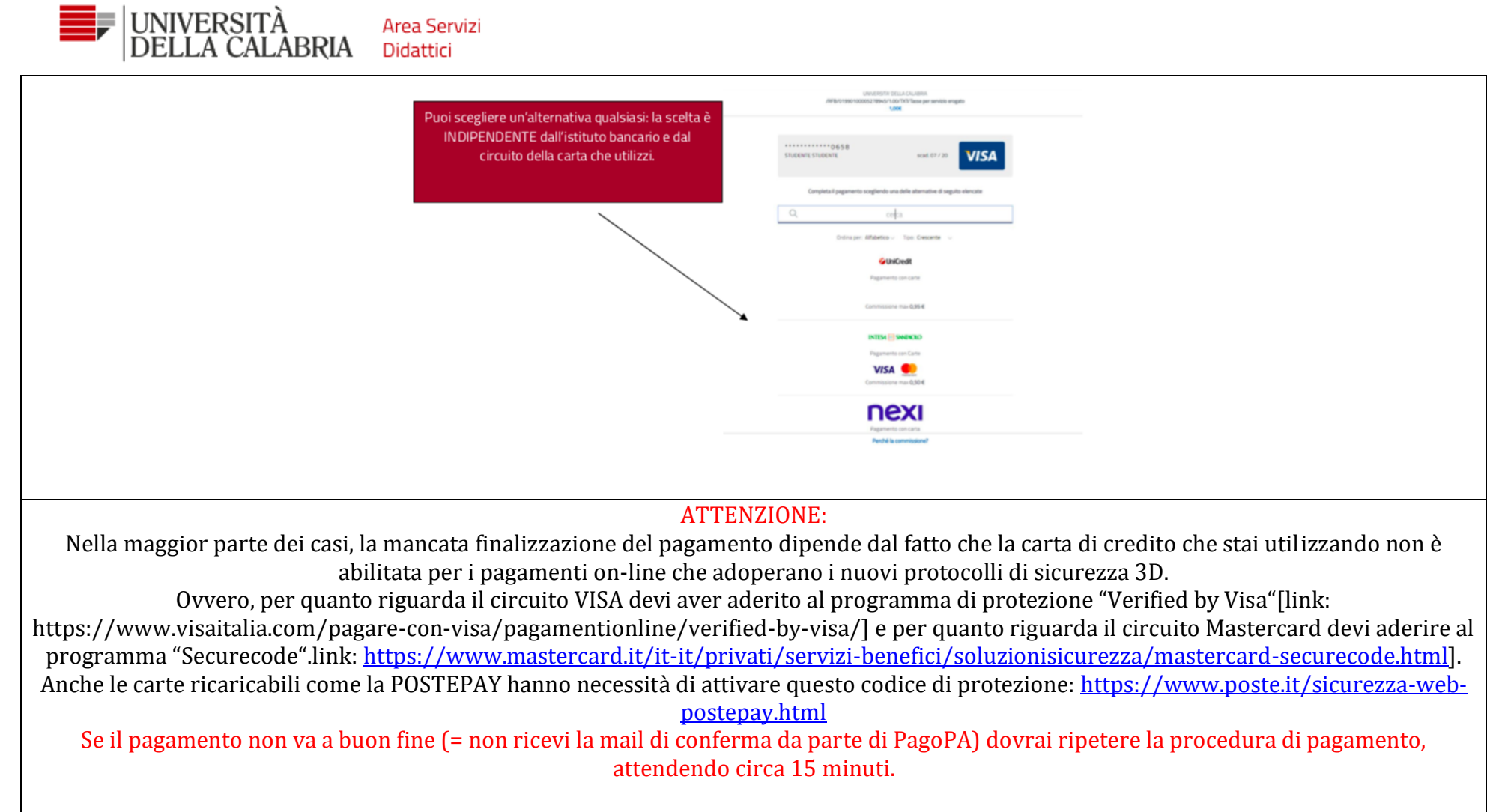

Per assistenza: ammissione@unical.it

5